# 3D Bifurcating Artery: Lecture Outline

## Introduction

- Open Workbench 19.2
- Double click/drag Fluent into Project Schematic Box

#### Geometry

- Re-name Fluent analysis: Bifurcating Atery
- Start SpaceClaim
- File > Open>select All files format>bif\_artery.STEP
  - Alternatively, Right click Geometry>Import Geometry>Browse
- Save project in wbpj format

#### Mesh

- Double click mesh/ Right click>Edit
- Right click Model in tree>Insert>Virtual Topology
- Hold down left mouse button and sweep through the surfaces
- Hold down center mouse button to rotate model
- Hold down control button and sweep through remaining surfaces using left mouse button
- Right click on highlighted regions>Insert>Virtual Cell
- Highlight remaining regions as shown and repeat the above step

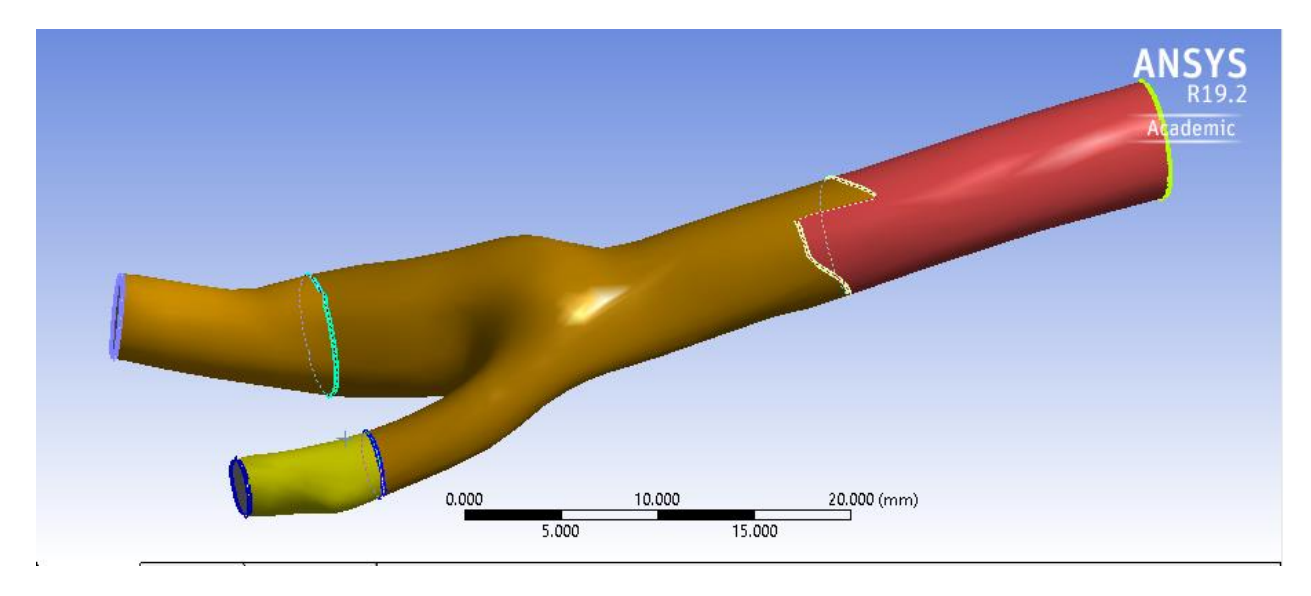

• Select Face select Option

- Left click on Inlet in model>Right click>Create Named Selection>Type inlet1
- Repeat for outlet1 and outlet2
- Left click anywhere on artery wall>Extend to limits
- Right click>Create Named Selection>Type wall\_artery
- Select Body option>Select body>right click>Named Selection>Type fluid\_zone
- Mesh>Insert>Sizing
  - Geometry>Select Body
  - Element size = 1e-3m
    - If units are not in m, Units>Metric(m,kg,N,s,V,A)
- Mesh>Insert>Inflation
  - Geometry>Select Body
  - Boundary Scoping Method>Named Selections
  - Boundary>wall\_artery>Hit Enter
  - o Inflation Option>Total Thickness
  - o Maximum Thickness>6e-4
- Mesh>Sizing>Min Size>5e-4
- Generate Mesh

## **Physics Setup**

- Start FLUENT
  - Double precision
- General>Time>Transient
- Materials>Fluid
  - Change name from air to blood
  - Set Density to 1060 kg/m3
  - Viscosity>Carreau

| Coefficients:                     | Input Value |
|-----------------------------------|-------------|
| Time Constant, lambda (s)         | 3.313       |
| Power-Law Index n                 | 0.3568      |
| Zero Shear Viscosity (kg/m-s)     | 0.056       |
| Infinite Shear Viscosity (kg/m-s) | 0.0035      |

- User Defined>Functions>Compiled
  - Add UDF file vinlet\_udf.c>Build>Read

- Boundary Conditions>Inlet>Velocity Inlet> Edit>Velocity Magnitude>Change "Constant" to "udf inlet\_velocity".
- Outlet1>Pressure Outlet>Edit>Gauge Pressure 13332
- Outlet2 same as outlet1
- Setting Up Physics>Model Specific>Discrete Phase Models>Injections
  - Injections>Create>Change "Particle Type" to Massless>Input the coordinates (see the table below)
  - o Repeat the steps above to inject another particle

| Injection   | x coordinates | y coordinates | z coordinates |
|-------------|---------------|---------------|---------------|
| injection-0 | 0.001183      | 0.006242      | -0.0318313    |
| injection-1 | 0.002758      | 0.004548      | -0.0318313    |

- Open Spaceclaim>Measure>Mass Properties
  - Note down Total Surface Area
- Go back to Setup>Reference values
  - Type in the values given below

| Parameter       | Input Value |
|-----------------|-------------|
| Area(m^2)       | 0.0013245   |
| Density(kg/m^3) | 1060        |
| Velocity (m/s)  | 0.1         |

- Report Monitors>New>Force Report>Drag
  - Select wall\_artery
- Solution Initialization>Hybrid Initialization>Initialize
- Calculation Activities>Create>Solution Data Export
  - Change file type to "CDAT for CFD Post and Ensight"
  - Select the following
    - Static Pressure
    - Total Pressure
    - Velocity Magnitude
    - X Velocity
    - Y Velocity

- Z Velocity
- Wall Shear Stress
- Change Frequency (Time Steps) to 5
- Calculation Activities>Create>Particle Data History Export
  - Select both injections
- Run Calculation
  - Set Time Step Size(s) to 0.01
  - Set Number of Time Steps to 50
  - Set Maximum Iterations/Time Step to 200
  - Calculate

# **Numerical Results (CFDPost)**

- Open>First .cas file
- Right click wall\_artery>Edit>Render
  - Set Transparency to 0.7

## **Creating Velocity Vectors**

- Toolbar>Create Vector
  - Locations>fluid\_zone

## **Adding and Animating Particle Path Lines**

- File>Import>Fluent Particle Track File
- Fluent PT for Massless>Color>Mode>Variable
  - Variable>Velocity
- Symbols>Show symbols>Current Time
  - Set scale to 0.5
- In Toolbar>Animation
  - Select Fluent PT for massless
  - o Hit Play
  - To Save video, select save video option
  - Change speed by moving the slider accordingly

## Plotting and Animating Wall Shear on Artery Wall

- Turn off FLUENT PT for Massless
- Click on Location > select Surface Group
  - Name it Artery Wall
  - Geometry>Location>wall\_artery
  - Color>Mode>Variable
    - Variable>Wall shear
- To animate

- Toolbar>Animation
- o Repeat the process from the previous tutorial to produce a video

## **Creating a Sweep for Velocity Profiles at different sections**

- Turn off artery\_wall
- Location>lsosurface
  - Geometry>Variable>Z
  - Value> drag the slider to the most left for smallest value
- Color>Mode>Variable
  - Variable>Velocity
- Click on Animation Icon
- Click on XY Plane for animation
- Repeat process from previous tutorial videos

# **Verification & validation**